JACKSON HOLE JACKSON HOLE CHAMBER OF COMMERCE

# **Member EXTRANET Quick Start Guide**

All edits made by a member through the Extranet are subject to approval from Chamber Staff. Allow 1-2 business days for changes to be visible on the Chamber's website.

## To access the Extranet:

- From any internet-capable device, navigate to the JH Chamber's website: <u>https://www.jacksonholechamber.com</u>
- Select FOR BUSINESS from the top menu.
- Scroll down to MEMBER LOGIN

(or bookmark this direct link: https://jacksonholewy.extranet.simpleviewcrm.com/login/#/login).

Enter your email and password that you received in an email from <u>donotreply@simpleviewinc.com</u>. \**Note that only contacts in our database designated as "Primary" for your organization will receive login credentials*. If you have not received login information, or need to update your Primary Contact(s), please contact Rachel Smith <u>rachel@jacksonholechamber.com</u> or call (307) 201-2296.

#### To edit your business information and staff contacts:

• Click *PROFILE* from the left-side menu. You will see several options from the dropdown menu – including *Accounts*, *Contacts*, and *Analytics*.

• Choose *Accounts* and click on the name of the business (or the eye icon) you wish to view or edit. \**Note that if you have Chamber Memberships for multiple businesses, they will all be listed here.* 

## To edit Account Details:

• Click on the section you wish to change. Click the blue EDIT button, make your changes, and remember to click the SAVE button. If you need to change your *Account Name*, contact Rachel Smith, Membership & Database Coordinator.

\*Note that all the information entered in this location is for our database; you can customize the information that's **visible to the public** on the Chamber's website within your **Business Listing**. See the section on Business Listings below.

#### To edit Addresses:

• click the *blue pencil icon* and click APPLY CHANGES when finished.

To Edit Social Media:

• Copy/Paste your Social Media URLs into the appropriate *Social Media* fields.

Image Gallery:

- Use the *Image Gallery* to store images you'd like to appear on your business listing. You can Drag and Drop files, or browse your computer.
- Click on each image if you wish to add a title or image description.

\*Note that the minimum size for images is 600x800 pixels. Landscape format is best. Logos can be difficult to format; reach out for assistance if needed.

To edit your company's *Contacts:* 

- select *Contacts* from the *PROFILE* tab.
- Click the blue ADD CONTACT button to add a new contact, or
- select the blue pencil icon next to a name you'd like to edit.

\*Note: pay attention to the **Contact Type** field; the most active person(s) in your organization should be assigned "**Primary**". Only Primary contacts will have access to the Extranet.

If a name is listed who is no longer at your organization, mark them "Inactive". Please do NOT delete them.

## To edit your Business Listing:

\*Note that the information entered in this section will be visible within your listing(s) at <u>www.jacksonholechamber.com</u>, so any information **you'd like the public to see** should be typed here.

- Click *Collateral* from the left-side menu. You will see several options from the dropdown menu *Listings, Special Offers, Calendar of Events, Media*, and *Occupancy*.
- Select *Listings*, then click the *Listing Details* (eye icon) next to each listing (you may have multiples).

## To edit *Listing Information*:

- Click on the section you wish to change (from the blue list on the left). Click the blue EDIT button, make your changes, and remember to click the SAVE button.
- Choose the *Address Type* you would like visible on your listing; *Physical, Billing*, or *Shipping*. If you don't want *any* addresses listed, click YES under the *Hide Address on Website* field. (The addresses are stored and can be edited from the *PROFILE* tab under *Accounts* and *Account Details*.)

*Categories*: You do not have the ability to change the *Main Category* or first *Subcategory*, but you can assign up to two *Additional Subcategories* that are applicable to your business.

\*Note that if you would like your listing to use a company name that differs from your *Account name*, enter it in the *COMPANY* field under "Details". *Click on the grey header boxes to enable editing of each field*.

• Website Notifications: You can enter email(s) if you would like to receive a notification when your listing has received a certain number of hits (You can add multiple email addresses by separating them by semi-colons); i.e. Every 50 hits, Every 250 hits, or choose another interval.

Listing Image: Your *image library* is visible here.

- Click on one or more images to make them active. Active images will have a green bar at the bottom.
- Remember, images are uploaded from the *Image Gallery*, from the *PROFILE* tab under *Accounts*.

#### Listing Analytics - To see Total Views Clicks and Conversion Rate on your Business Listing:

- Click *PROFILE* from the left-side menu.
- Select *Analytics*, then make selections from the dropdown menus to choose your parameters and click *UPDATE*.

#### To add an opportunity to the Job Board:

- Click Collateral from the left-side menu.
- Enter a *Title* with a description of the position, *How to Apply*, and *Salary* info. Members of the public will be able to search for open positions from <u>https://www.jacksonholechamber.com/for-locals/job-board/</u>.

\*Please remove positions from the Job Board when filled.

### To add an event to the Events Calendar:

- Click COLLATERAL from the left-side menu.
- Select *Calendar of Events* and click the ADD EVENT button. Complete all the details of your event and remember to click the blue SAVE button.

For more complete instructions, refer to the Training Videos at the below links, or on the Extranet Homepage:

- How to Login, View/Edit Profile, Upload Photos: <u>Training Webinar #1</u>
- How to View/Edit Business Listings, Listing Analytics: <u>Training Webinar #2</u>
- How to use the Job Board and Calendar of Events: Training Webinar #3

Questions can be directed to <u>Rachel@jacksonholechamber.com</u> or <u>Casey@jacksonholechamber.com</u>. THANK YOU!